- 1. Se busca en el OPAC el título deseado.
- 2. Si está prestado, se hace la reserva pulsando la pestaña "Reserva".

| chivo Edición Ver                                                     | Favoritos Herramientas Ayuda                                                                                                    |
|-----------------------------------------------------------------------|----------------------------------------------------------------------------------------------------|
| Atrás 🔹 🕥 -                                                           | 🖹 🛃 🏠 🔎 Búsqueda 🤺 Favoritos 🍪 🎯 - 🌺 🔯 - 📒 🌋                                                                                                    |
| cción 👹 http://catou                                                  | ite.unileon.es/search*spi/ttendencias+de+investigacion/ttendencias+de+investigacion/1%2C2%2C2%2CB/ 💙 🛃 Ir 🛛 Vinculos                                                                                                    |
|                                                                       | Biblioteca Universitaria                                                                                                    |
| ×                                                                     | CATÁLOGO AUTOMATIZADO                                                                                                    |
| (*                                                                    |                                                                                                    |
|                                                                       |                                                                                                    |
| de Nuevo                                                              | Reserva                                                                                                    |
| de Nuevo                                                              | Reserva By Guardar Commato Ab<br>Registro Británica By Otra<br>(Historial de búsqueda)                                                                                                    |
| de Nuevo                                                              | Reserva     Guardar     Courdar     Pormato     Pormato <t< td=""></t<>                                                                                                    |
|                                                                       | Reserva Guardar Pormato Pormatoo Pormatoo Pormatoo Pormatoo Pormatoo Pormatoo Pormatoo Pormatoo Pormatoo Pormatoo Pormatoo Pormatoo Pormatoo Pormatoo Pormatoo Pormatoo Pormatoo Pormatoo Pormatoo Pormatoo Pormatoo Pormatoo Pormatoo Pormatoo                                                                                                    |
| TÍTULO                                                                | Reserva Guardar Pormato Pormato                                                                                                    |
| de Nuevo                                                              | Reserva   Cuardar   Courdar   Pormato   Pormatoo   Pormato   Pormato   Pormato   Pormato   Pormato   Pormato   Pormato   Pormato   Pormato   Pormatoo   Pormatoo   Pormatoo   Pormatoo   Pormatoo   Pormatoo   Pormatoo   Pormatoo   Pormatoo   Pormatoo   Pormatoo   Pormatoo   P                                                                                                    |
| TÍTULO                                                                | Reserva   Guardar   Pormato   Pormato   Regressor aligned   Buscar en   Disqueda   Buscar     (Historial de búsqueda)   Image: Status   Image: Status   Image: Status   Buscar     Image: Status   Image: Status   Image: Status   Image: Status   Buscar     Record:   Prev Next   Image: Status   Image: Status   Image: Status   Image: Status                                                                                                    |
| TÍTULO                                                                | Reserva  Guardar  Guardar                                                                                                    |
| TÍTULO<br>Título<br>Publicación                                       | Reserva   Guardar   Pormato   Pormatoo   Pormatoo   Pormatoo   Pormatoo   Pormatoo   Pormatoo   Pormatoo   Pormatoo   Pormatoo   Pormatoo   Pormatoo   Pormatoo   Pormatoo   Pormatoo   Pormatoo   Pormatoo   Pormatoo   Pormatoo   Pormatoo   Pormatooooooooooooooooooooooooooooooooooo                                                                                                    |
| TÍTULO<br>Título<br>Publicación<br>Edición                            | Reserva   Guardar   Formato   Regresar al molecular   Buscar en Molecular     (Historial de búsqueda)   (Historial de búsqueda)   Image: Status   Buscar     (Historial de búsqueda)   Record:   Todo el Catálogo   Buscar     Record:   Prev Next   Record:   Prev Next     Tendencias de investigación en organización del conocimiento = Trends in knowledge organization   Salamanca:   Ediciones Universidad, 2003     1ª ed.   14   Ediciones Universidad, 2003   14   Ediciones Universidad, 2003                                                                                                    |
| Título<br>Publicación<br>Edición<br>Descr física                      | Reserva  Guardar  Guardar                                                                                                    |
| Título<br>Publicación<br>Edición<br>Colección                         | Reserva  Guardar  Guardar                                                                                                    |
| Título<br>Publicación<br>Edición<br>Descr física<br>Colección<br>ISBN | Reserva   Guardar   Pormato   Pormato                                                                                                    |
| Título<br>Publicación<br>Edición<br>Colección<br>ISBN<br>Materia      | Reserva   Guardar Sentiones     Reserva   Guardar Sentiones     (Historial de búsqueda)   Regressar al Sentiones     (Historial de búsqueda)   Image: Sentiones     Image: Sentiones   Todo el Catálogo     Image: Sentiones   Todo el Catálogo     Record:   Prev Next     Record:   Prev Next     Tendencias de investigación en organización del conocimiento = Trends in knowledge organization research / José Antonio Frías, Orfayio Travieso (eds.)     Salamanca:   Ediciones Universidad, 2003     1ª ed.   91     821. p. : II.; 24 cm.     Aquiafonente; 51     84-7800-709-1     Documentación                                                                                                    |
| Título<br>Publicación<br>Edición<br>Colección<br>ISBN<br>Materia      | Reserva   Guardar   Formato   Regressar algo   Buscar en Sol Ctra     (Historial de búsqueda)   (Historial de búsqueda)   Image: Comparison of the comparison of the comparison of |

3. Nos aparece la pantalla de reservas e introducimos los datos de usuario:

- Apellidos y nombre
- Código de barras (N° que está situado en la parte posterior del carné inteligente)
- Una vez cumplimentado, seleccione el botón Enviar

| rchivo Edición Ver Favorit                                                                                                    | os Herramientas Ay                                         | ruda                                                       |                                      |                    |          |         |          |         |          |
|----------------------------------------------------------------------------------------------------|------------------------------------------------------------|------------------------------------------------------------|--------------------------------------|--------------------|----------|---------|----------|---------|----------|
| 🌏 Atrás 🔹 🕥 — 💌                                                                                                    | 🔁 🏠 🔎 Búsqu                                                | eda                                                        | os 🧭                                 | Ø• 🎍               | <b>•</b> | · 🗔 1   | 3        |         |          |
| rección 🗃 http://catoute.unilec                                                                                                    | n.es/search*spi/tactivida                                  | ad+fisica+y+deporte                                        | e/tactividad                         | +fisica+y+dep      | porte/1% | 208%201 | 0%2CB/re | 🖌 🛃 Ir  | Vinculos |
| <u>0</u>                                                                                                    |                                                            |                                                            |                                      |                    |          |         |          |         |          |
|                                                                                                    |                                                            |                                                            |                                      |                    | Ril      | linto   | ca Un    | inoveit | avia     |
| ALCONT OF                                                                                                    |                                                            |                                                            |                                      |                    | Ditt     | nuore   | cu on    | iversu  | carice   |
|                                                                                                    |                                                            |                                                            |                                      |                    |          | 0       | CATÁLOGO | AUTOMA  | TIZADO   |
|                                                                                                    |                                                            |                                                            |                                      |                    |          |         |          |         |          |
|                                                                                                    |                                                            |                                                            |                                      |                    |          |         |          |         |          |
| olicitar Actividad física y deporte                                                                                                    | durante el crecimiento /                                   | / Bernardo Marín Fe                                        | rnández, (od                         | ordinador)         |          |         |          |         |          |
| Solicitar Actividad física y deporte                                                                                                    | e durante el crecimiento /                                 | / Bernardo Marín Fe                                        | rnández, (co                         | ordinador)         |          |         |          |         |          |
| Solicitar Actividad física y deporte<br>ntroduzca la siguiente información                                                                                           | e durante el crecimiento ;<br>::<br>Introduz               | / Bernardo Marín Fe<br>zca su apellido                     | ernández, (co<br>o y nomit           | ordinador)<br>Dre  |          |         |          |         |          |
| Solicitar Actividad física y deporte<br>ntroduzca la siguiente información<br>Nombre :                                                                               | e durante el crecimiento ;<br>c<br>Introduz                | / Bernardo Marín Fe<br>Zca su apellido                     | ernández, (od<br>o y nomi            | oordinador)<br>ore | 1        |         |          |         |          |
| Solioitar Actividad física y deporte<br>ntroduzca la siguiente información<br>Nombre :                                                                               | e durante el oreolmiento a<br>c:<br>Introduz<br>Ponga a    | / Bernardo Marín Fe<br>zca su apellido<br>iquí su Identifi | emández, (od<br>o y nomi<br>licación | oordinador)<br>Dre | ]        |         |          |         |          |
| solicitar Actividad física y deporte<br>ntroduzca la siguiente información<br>tombre :<br>:ódigo de Barras                                                           | : durante el orecimiento /<br>:<br>Introdu:<br>Ponga a     | / Bernardo Marín Fe<br>zca su apellido<br>iquí su Identifi | o y nomb<br>cación                   | ordinador)         | ]        |         |          |         |          |
| Solicitar Actividad física y deport<br>ntroduzca la siguiente información<br>Nombre :<br>Código de Barras                                                            | e durante el orecimiento ;<br>::<br>Introdu:<br>Ponga a    | / Bernardo Marín Fe<br>zca su apellido<br>iquí su Identifi | o y noml                             | pordinador)        | ]        |         |          |         |          |
| Solicitar Actividad física y deport<br>Introduzca la siguiente información<br>Nombre :<br>Código de Barras                                                           | e durante el orecimiento /<br>Introduz<br>Ponga a          | / Bernardo Marín Fe<br>zca su apellido<br>iquí su Identifi | ernández, (co<br>o y noml<br>ìcación | oordinador)<br>ore | ]        |         |          |         |          |
| solicitar Actividad física y deport<br>ntroduzca la siguiente información<br>tombre:<br>Sódigo de Barras<br>Cancelarsi no está antes de: Día                         | Introdu:<br>Ponga a<br>Mes 2005                            | / Bernardo Marín Fe<br>zca su apellido<br>iquí su Identifi | emández, (od                         | ordinador)         | ]        |         |          |         |          |
| solicitar Actividad física y deporte<br>ntroduzoa la siguiente información<br>teombre :<br>26digo de Barras<br>ancelar si no está antes de: Día<br>ENVIAR            | e durante el orecimiento ;<br>:<br>Ponga a<br>Mes v 2005 v | / Bernardo Marín Fe<br>zca su apellido<br>iquí su Identifi | rmández, (oc                         | oordinador)        | ]        |         |          |         |          |
| Solicitar Actividad física y deporte<br>ntroduzoa la siguiente información<br>Nombre :<br>Código de Barras<br>Cancelar si no está antes de Día<br>ENVIAR             | v Introdu:<br>Ponga a<br>Mes v 2005 v                      | / Bernardo Marín Fe<br>zca su apellido<br>aquí su Identifi | rmández, (oc                         | oordinador)        | ]        |         |          |         |          |
| Solicitar Actividad física y deporte<br>ntroduzca la siguiente información<br>Nombre :<br>Código de Barras<br>Cancelar si no está antes de: Día<br>ENVIAR<br>Comezar | Mes 2005                                                   | / Bernardo Marín Fe<br>zca su apellido<br>iquí su Identifi | mández, (co                          | DFe                | ]        |         |          |         |          |

4. A continuación el sistema le muestra el/los ejemplar/es asociados al registro localizado. Si hubiera varios, habrá que marcar la línea del ejemplar que le interese. Para terminar el proceso, se selecciona el botón **Solicitar el ejemplar seleccionado**:

| Contratistic                                      | ad de Leon /All Locations - N                                                                                                    | Aicrosoft Internet Explorer                                                                                                    |                                                                              | نحا رادها                      |
|---------------------------------------------------|----------------------------------------------------------------------------------------------------|----------------------------------------------------------------------------------------------------|------------------------------------------------------------------------------|--------------------------------|
| rchivo Edici                                      | ón Ver Favoritos Herramient                                                                                                    | tas Ayuda                                                                                                    |                                                                              |                                |
| 🌏 Atrás 🔹                                         | 💿 · 💌 🖻 🏠 🔎                                                                                                    | 🕽 Búsqueda 🔶 Favoritos 🥝 🍃                                                                                                    | i- 🌺 🖾 • 🗔 🍇                                                                 |                                |
| ección 👹 hi                                       | ttp://catoute.unileon.es/search*spi/                                                                                                    | /torigenes+de+la+civilizacion/torigenes+de-                                                                                                    | +la+civilizacion/1%2C1%2C1%2C                                                | :B/reg 🐱 🛃 Ir 🛛 Vinculo        |
| ×                                                 |                                                                                                    |                                                                                                    | Biblioteca                                                                   | Universitaria                  |
| iolicitar Los or                                  | ígenes de la civilización en el Perú                                                                                                    | Regresar a comenzar de Nuevo   Catálogo   ú : donde se cuenta la historia de los pueblo                                                                                                    | bs desde sus                                                                 |                                |
| eleccionar un                                     | ifgenes de la civilización en el Perú<br>a entrada de la lista de abajo:                                                                               | Regresar a Catálogo     Comenzar       ú : donde se cuenta la historia de los pueblo                                                                                                    | as desde sus                                                                 | TIDO BRÉSTAMO                  |
| iolicitar Los or<br>ieleccionar un<br>Marcar      | igenes de la civilización en el Perú<br>a entrada de la lista de abajo:<br>UBICACION<br>BIB GENERAL-DEPÓSITO                                           | Regresar a  Comenzar Comenzar                                            | ESTADO<br>Prestado hasta 02-                                                 | TIPO PRÉSTAMO                  |
| ielicitar Los or<br>ieleccionar un<br>Marcar<br>© | rígenes de la civilización en el Perc<br>a entrada de la lista de abajo:<br>UBICACEION<br>BIG GENERAL-DEPÓSITO<br>SOLICITAR EL EJEMPLAR SE             | Comercar Comercar                                               | ESTADO<br>Prestado hasta 02-<br>02-05                                        | TIPO PRÉSTAMO<br>PRESTA NORMAL |
| Solioitar Los or<br>Releccionar un<br>Marcar<br>S | rígenes de la civilización en el Perc<br>a entrada de la lista de abajo:<br>UBICACION<br>BIB GENERAL-DEPÓSITO<br>SOLICITAR EL EJEMPLAR SE<br>www.units | Regresar  Comenzar  Comenzar  Comenaar  Comenaar  Comenaar  Comenaar  Comenaar  Comenaar | es desde sus<br>ESTADO<br>Prestado hasta 02-<br>02-05<br>Ouía de Utilización | TIPO PRÉSTAMO<br>PRESTA NORMAL |

5. Si las condiciones han sido favorables, el sistema le mostrará un mensaje de confirmación de la reserva:

| Iniversidad de Leon /All L     | ocations - Microsoft Internet Exp          | lorer                                   |                               |
|--------------------------------|--------------------------------------------|-----------------------------------------|-------------------------------|
| nivo Edición Ver Favorito:     | s Herramientas Ayuda                       |                                         |                               |
| ) Atrás 🔹 🔘 🕘 🛃 🧧              | 🗿 🏠 🔎 Búsqueda   ☆ Favorit                 | os 🚱 🔗 🍓 🔯 🕶 🗖                          | 128                           |
| :ción 🍓 http://catoute.unileon | .es/search*spi/torigenes+de+la+civilizacio | on/torigenes+de+la+civilizacion/1%2C1%2 | 2C1%2CB/req 💙 🛃 Ir 🛛 Vinculos |
| don                            |                                            |                                         |                               |
|                                |                                            | Biblio                                  | teca Universitaria            |
| *                              |                                            |                                         |                               |
|                                |                                            |                                         | CATÁLOGO AUTOMATIZADO         |
| La reserva Los orígenes de l   | Comenzar Genuevo                           | Formato Ab<br>Normal b-                 | ha cursado catisfactoriamente |
| IB GENERAL-DEPÓSITO            | BC 7009                                    | Prestado hasta 02<br>05                 | 2-02- PRESTA NORMAL           |
|                                | La reserva se entregará en BIB GENE        | RAL-DEPÓSITO cuando esté disponible.    |                               |
|                                |                                            |                                         |                               |
|                                | www.unileon.es Biblioteca Nove             | dades   Catálogos   Guía de Utilización |                               |
|                                | © Universidad                              | 1 de León = 2003                        |                               |
|                                |                                            |                                         |                               |
|                                |                                            |                                         |                               |
|                                |                                            |                                         |                               |

6. Cuando la reserva esté disponible, recibirá un correo electrónico de la biblioteca avisándole para que recoja el documento. El documento permanecerá reservado para Vd. durante dos días.

## FACULTAD DE CIENCIAS BIOLÓGICAS Y AMBIENTALES

## **BIBLIOTECA**

## **RESERVAS DE LIBROS**

Universidad de León Facultad de Ciencias Biológicas y Ambientales Campus de Vegazana, s/n 24071 León

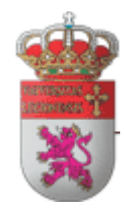